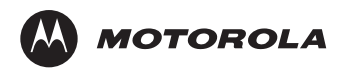

# MTP850 TETRA Portable Terminal Basic User Guide

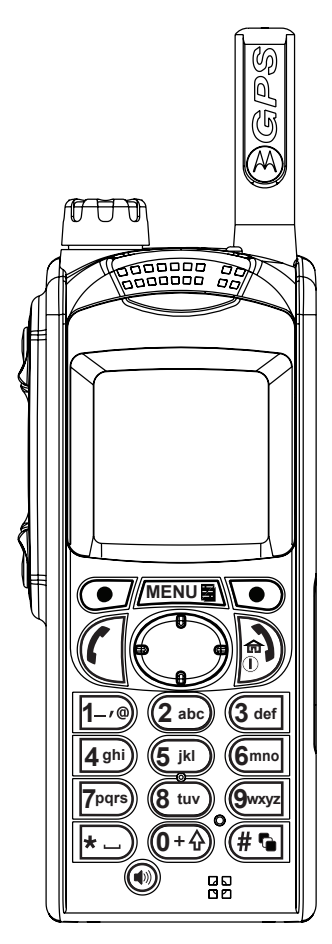

6866537D79-A

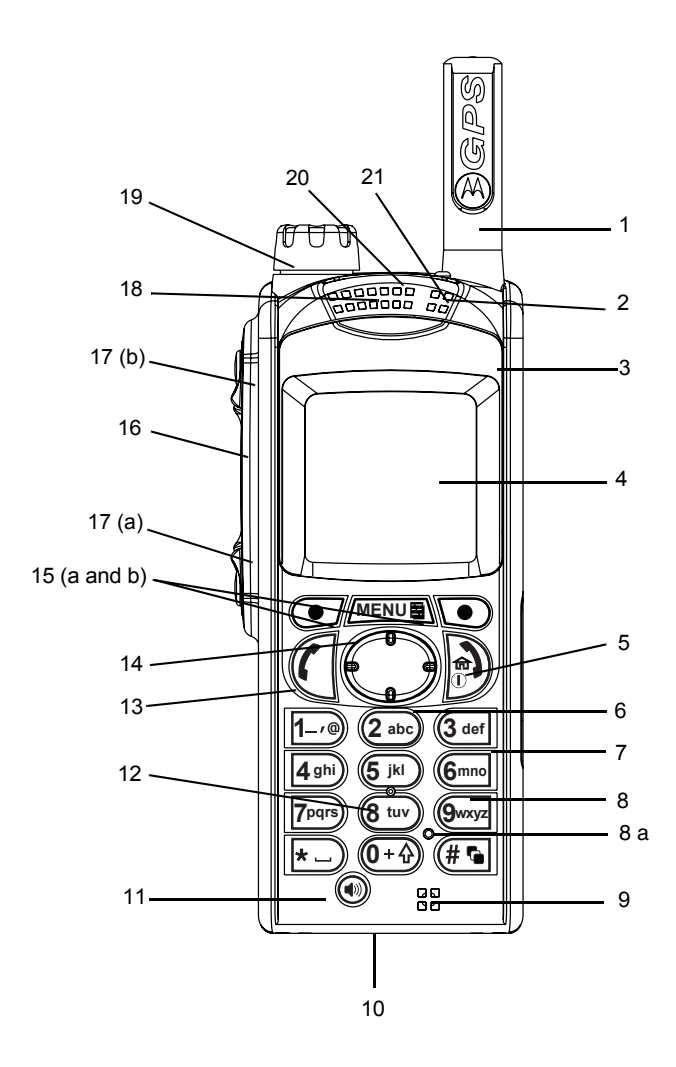

| Safety Information                             | 4  |
|------------------------------------------------|----|
| MTP850 Overview                                | 5  |
| Controls and Indicators                        | 5  |
| Audio Signal Tones                             | 7  |
| Key, Knob, and Button Overview                 | 10 |
| On-Off/End/Home Key                            | 10 |
| Soft Keys                                      | 10 |
| Menu Key                                       | 10 |
| Rotary Knob                                    | 10 |
| Emergency Button                               | 10 |
| Function Keys                                  | 11 |
| Speaker Control Key                            | 12 |
| The LED Status Indicator                       | 12 |
| To Enter the Menu Items                        | 12 |
| To Return to the Previous Level                | 12 |
| To Exit the Menu Items                         | 12 |
| List of Menu Items                             | 13 |
| The Display                                    | 15 |
| Status Icons                                   | 15 |
| Menu Icons                                     | 17 |
| Inbox Icons                                    | 17 |
| Contact Icons                                  | 18 |
| Text Entry Icons                               | 18 |
| Getting Started                                | 20 |
| Battery                                        | 20 |
| Installing the Battery                         | 20 |
| Replacing the Battery                          | 20 |
| Charging the Battery                           | 21 |
| Battery Capacity Information                   | 21 |
| Attaching the Antenna                          | 22 |
| Powering On/Off (On-Off/End/Home Key)          | 22 |
| Powering On (Emergency Button)                 | 22 |
| Powering On with Transmit Inhibit (TXI) Active | 22 |

| ш |  |
|---|--|
|   |  |
| 0 |  |
|   |  |
| 5 |  |
| 5 |  |

| Unlocking the MTP850                                 | 23 |
|------------------------------------------------------|----|
| Locking/Unlocking the Keypad                         | 23 |
| Selecting TMO or DMO Operation                       | 24 |
| Entering TMO or DMO                                  | 24 |
| Group Calls                                          | 25 |
| "My Groups" Folder                                   | 25 |
| Selecting the "My Groups" Folder                     | 25 |
| Adding a Group (TMO/DMO) to the "My Groups" Folder . | 25 |
| Selecting a Group                                    | 25 |
| Using the Rotary Knob                                | 25 |
| Using the Navigation Key                             | 25 |
| Using Alphabetic Search                              | 26 |
| Using Folder Search                                  | 26 |
| Selecting a Folder                                   | 26 |
| TMO Group Calls                                      | 26 |
| Making a TMO Group Call                              | 26 |
| Receiving a TMO Group Call                           | 26 |
| Receiving a TMO Broadcast Call                       | 27 |
| DMO Group Calls                                      | 27 |
|                                                      | 27 |
|                                                      | 27 |
|                                                      | 27 |
| Private, Phone, and PABX Calls                       | 28 |
| Creating a Contact                                   | 28 |
| How to Dial                                          | 28 |
| Dialing a Number                                     | 28 |
| Dialing via the Contact List                         | 28 |
| Private Call                                         | 29 |
| Making a Private Call                                | 29 |
| Receiving a Private Call                             | 29 |
| Phone and PABX Calls                                 | 30 |
| Making a Phone or PABX Call                          | 30 |
| Emergency Mode                                       | 31 |
| Entering or Exiting Emergency Mode                   | 31 |
| Sending an Emergency Alarm (TMO Only)                | 31 |
| Hot Microphone Feature                               | 32 |
|                                                      |    |

| Making an Emergency Group Call      | 32 |
|-------------------------------------|----|
| Messages                            | 33 |
| Sending a Status Message            | 33 |
| Sending a New Message               | 33 |
| Sending a User-defined Message      | 33 |
| Sending a Predefined Message        | 33 |
| Handling New Incoming Text Messages | 33 |
| Handling Unread (New) Messages      | 34 |
| Tips & Tricks                       | 35 |
| Quick Reference Guide               | 39 |

© Motorola Inc., 2005

MOTOROLA and the stylized M Logo are registered in the U.S. Patent and Trademark Office. All other product or service names are the property of their respective. This user guide covers the basic operation of the MTP850 Handportable Terminal. Please consult your dealer for further, more detailed information which is contained in the feature user guide 6866537D80\_.

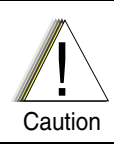

Before using this product, read the operating instructions for safe usage contained in the Product Safety and RF Exposure booklet 6864117B25\_enclosed with your MTP850.

#### ATTENTION!

The MTP850 is restricted to occupational use only to satisfy ICNIRP RF energy exposure requirements. Before using this product, read the RF energy awareness information and operating instructions in the Product Safety and RF Exposure booklet (Motorola Publication part number 6864117B25\_) to ensure compliance with RF energy exposure limits.

Keep this **User Guide** and the **Product Safety and RF Exposure booklet** in a safe place and make it available to other operators in case the MTP850 is passed on to other people.

#### **Copyright Information**

The Motorola products described in this manual may include copyrighted Motorola computer programs stored in semiconductor memories or other mediums. Laws in the United States and other countries preserve for Motorola certain exclusive rights for copyrighted computer programs, including the exclusive right to copy or reproduce in any form the copyrighted computer program. Accordingly, any copyrighted Motorola computer programs contained in the Motorola products described in this manual may not be copied or reproduced in any manner without the express written permission of Motorola. Furthermore, the purchase of Motorola products shall not be deemed to grant either directly or by implication, estoppel, or otherwise, any licence under the copyrights, patents, or patent applications of Motorola, except for the normal non-exclusive royalty-free licence to use that arises by operation of the law in the sale of a product.

## **Controls and Indicators**

The numbers below refer to the illustration on the inside front cover.

| Number | Description                                                                                                    |
|--------|----------------------------------------------------------------------------------------------------|
| 1      | Antenna                                                                                                    |
| 2      | Top Microphone<br>Activated during half-duplex, high-audio calls such as Group<br>Calls.                                                                  |
| 3      | External Antenna Connector<br>Used with the digital car kit to connect the RF signal to the<br>external antenna.<br>(At the back of the MTP850)           |
| 4      | Colour Display<br>Provides alphanumeric text and images within 65,536 colours<br>and 130 x 130 pixels with backlight, scalable fonts, and contrast.       |
| 5      | On-Off/End//Home Key<br>Press and hold to turn the MTP850 On/Off.<br>Press to end calls.<br>Press to return to the Home display (idle screen).            |
| 6      | Four-Way Navigation Key<br>Press up, down, left or right for list scrolling, while moving<br>around the menu hierarchy, or for alphanumeric text editing. |
| 7      | Audio Accessory Connector<br>(At the side of the MTP850)                                                                                                  |
| 8      | Alphanumeric Keypad<br>Use the keypad to enter alphanumeric characters for dialing,<br>contact entries and text messages.                                 |
| 8 a    | Sensor for keypad backlight On/Off                                                                                                    |
| 9      | Bottom Microphone<br>Activated during half-duplex and full-duplex, low-audio calls<br>such as Phone Calls.                                                |
| 10     | Accessory Connector<br>Provides connection for accessories.<br>(At the base of the MTP850)                                                                |
| 11     | Speaker Control Key<br>Selects earpiece (low audio) or speaker (high audio).                                                                              |
| 12     | Speaker (under keypad)                                                                                                    |
| 13     | Send Key<br>Used to initiate or answer full-duplex calls (such as Phone<br>Calls), or send status and text messages.                                      |

| Number | Description                                                                                                    |
|--------|----------------------------------------------------------------------------------------------------|
| 14     | Menu Key<br>Used to enter the main menu and the context sensitive menu.                                                                                                    |
| 15     | Soft Key(s)<br>Press to select the option that appears in the display directly<br>above the left or right soft key.                                                                                                    |
| 16     | Push-To-Talk Button (PTT)<br>Press and hold this side button to talk in half-duplex calls,<br>release it to listen.<br>Press to send status and text messages.                                                                                  |
| 17     | Programmable Side Keys 1 and 2<br>Default programming: upper Side key activates/deactivates<br>Backlight; lower Side key activates Screen Saver.<br>(See also No. 19)                                                                           |
| 18     | Earpiece                                                                                                    |
| 19     | Programmable Rotary Knob<br>Default programming: "Dual" - Press the knob to toggle between<br>"volume" and "list". Side keys (No. 17) operate as programmed.                                                                                    |
| 20     | Emergency Button (on top of the MTP850).<br>Press and hold to enter Emergency Mode, and send Emergency<br>Alarms (as programmed). When the MTP850 is Off, press and<br>hold to power on in Emergency Mode or in normal mode (as<br>programmed). |
| 21     | LED (Indicator)                                                                                                    |

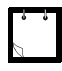

Before using your MTP850 for the first time, remove the plastic lens protector from the display, and charge the battery overnight to ensure battery is initialised to its full capacity.

## Audio Signal Tones

= High Tone; = Low Tone;

| Description                                                                                                    | Туре | Repeated                                     |
|----------------------------------------------------------------------------------------------------|------|----------------------------------------------|
| ldle                                                                                                    |      |                                              |
| <ul> <li>Back to Home display</li> <li>Back to rotary volume<br/>use when rotary scroll<br/>timer expires</li> <li>Back to coverage</li> <li>Back to full service</li> </ul> |      | Once                                         |
| Clear-to-send                                                                                                    |      | Once                                         |
| Bad key press                                                                                                    |      | Once                                         |
| <ul> <li>Good key press</li> <li>MTP850 self-test fails at<br/>power up</li> <li>From out-of-service to in-<br/>service</li> </ul>                                           |      | Once                                         |
| In Call                                                                                                    |      |                                              |
| Call clear warning                                                                                                    |      | Once                                         |
| Call waiting tone while<br>Phone or Private Call are<br>pending.                                                                                                    |      | Every 6 seconds, until a call is terminated. |
| Data connected or<br>Data disconnected                                                                                                    |      | Once                                         |
| Talk permit sounds upon pressing the PTT.                                                                                                    |      | Once (Normal Tone)                           |
| Talk permit without                                                                                                    |      |                                              |
| gateway sounds upon<br>pressing PTT. The tone<br>indicates the gateway is no<br>longer available.                                                                            |      | Once                                         |
| <ul> <li>Talk prohibit</li> <li>System busy</li> <li>Time-out timer expire</li> <li>Called MTP850 not available or busy</li> </ul>                                           |      | Until you release the PTT.                   |

Description Type Repeated Call disconnected or Once failed due to network Wrong number dialed DMO (Direct Mode) Once Entering DMO Exitina Once Local site trunking -Once entering/exiting Phone ring back (sending) Every three seconds, until the called user answers or call is reiected. Phone busy Everv 0.5 seconds Status message sent to the Twice dispatcher or failed. Incoming Calls Status message Four times acknowledged by the dispatcher. Your MTP850 received a Once Group Call without gateway (setup only). High-priority Group Call Once received Emergency Alarm sent or Twice received **Emergency Alarm failed** Four times Emergency Call received Once Until you answer or Phone ring (reception) full-duplex Private Call the call is rejected. Private Call received Until the call is answered. Until the call is Private Call ringing to the caller answered. Every 4 seconds, until Half-duplex Private Pre-emptive Priority Call the call is answered or (PPC) ring rejected.

| Description                                | Туре | Repeated                                                       |
|--------------------------------------------|------|----------------------------------------------------------------|
| Full-duplex Private PPC ring               |      | Every 4 seconds, until<br>the call is answered or<br>rejected. |
| Limited service                            |      | Once, upon entering<br>limited service.                        |
| New mail received                          |      | Once                                                           |
| New Group Call                             |      | Once                                                           |
| Battery/General                            |      |                                                                |
| Volume setting (earpiece, keypad, speaker) |      | Continuous                                                     |
| Volume setting (ringer)                    |      | While setting the volume.                                      |
| Transmit Inhibit (TXI)                     |      | Once                                                           |
| Rotary knob tone                           |      | Once, when toggling from list control to volume control.       |
| Low battery alert                          |      | Repeated                                                       |
| DTMF (Dual Tone Multi-                     | DTMF | Continuous, until you                                          |
| Frequency), keys 🛈 + 🔂 -                   |      | release the key.                                               |
| 9wxyz, # 🖜, \star                          |      |                                                                |

## Key, Knob, and Button Overview

#### **On-Off/End/Home Key**

- · Press and hold to turn the MTP850 On/Off.
- · Press to end calls.
- Press to return to the Home display.

#### Soft Keys

Press • or • to select the option that appears in the display directly above the left or right soft key.

#### Menu Key

Press MENUE to enter:

- **The menu.** The MTP850 menus allow you to control your MTP850 settings.
- Context sensitive menu (when items for the current menu.

#### **Rotary Knob**

The Service Provider can program the Rotary knob to one of the following uses:

- Dual control the knob is used as both a volume control and to scroll through lists. Press the knob to toggle between volume and list control (default programming).
- List control the knob is used to scroll lists (e.g. Talk group lists) or menu items. In this case volume control is always via the Side keys.
- **3.** Volume control the knob is used only as a volume control; turn clockwise to increase the audio volume level.

Press and hold the Rotary knob to lock it, press and hold it again to unlock. Powering Off also unlocks a locked Rotary knob.

#### **Emergency Button**

Press and hold this button to enter Emergency Mode.

When the MTP850 is powered down, press and hold this button to power On in Emergency Mode or in standard mode (as programmed).

#### **Function Keys**

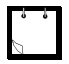

For information on the function assigned to each Side or Numeric key, please refer to your Service Provider.

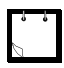

The required time you need to press the Side or Numeric keys to activate a one-touch function is set as default to 1 second. This time may be set, however, by your Service Provider.

#### Side Keys

The Rotary knob and Side key programming are paired:.

| Rotary Knob<br>Programming | Side Key Programming               |
|----------------------------|------------------------------------|
| Dual control               | Programmed to a one-touch function |
| List control               | ○: Volume Up<br>●: Volume Down     |
| Volume control             | Programmed to a one-touch function |

When the Rotary knob is programmed to volume control or dual control, the Side keys support the one-touch feature that allows you to select or activate commonly used features by pressing and holding a single key. By default, the upper Side key is set to "Backlight On/Off" and the lower Side key is set to "Screen Saver On". Please check with your Service Provider.

#### **Numeric Keys**

The MTP850 supports the one-touch feature that allows you to select or activate commonly used features by pressing and holding a Numeric key.

#### **Speaker Control Key**

Press (1) to activate the earpiece (low audio) or speaker (high audio), depending on the menu settings.

| Type of Call                            | Menu Setting                                | Key Use                                         |
|-----------------------------------------|---------------------------------------------|-------------------------------------------------|
| Half-duplex call<br>(Group*/Private)    | Menu > Setup > Group<br>Audio > Spkr Cntrl  | Speaker On/Off for Group and<br>Private Calls   |
|                                         | Menu > Setup > Group<br>Audio > Always Loud | Speaker On/Off for Private Call                 |
| Full-duplex call<br>(Private/Phone/PABX |                                             | Controls speaker/earpiece of the on-going call. |

\* In an Emergency Group Call, the voice sounds from the speaker regardless of the speaker setting.

## The LED Status Indicator

The LED indicator shows the states of your MTP850.

| Indicator       | Status                                                     |
|-----------------|------------------------------------------------------------|
| Solid green     | In use                                                     |
| Flashing green  | In service                                                 |
| Solid red       | Out of service                                             |
| Flashing red    | Connecting to a network/Entering DMO                       |
| Solid orange    | Transmit Inhibit (TXI) in service /<br>Channel busy in DMO |
| Flashing orange | Incoming call                                              |
| No indication   | Switched off                                               |

## To Enter the Menu Items

- 1. Press MENUE.
- 2. Scroll to the required item, press Select or () to select.

#### To Return to the Previous Level

Press Back or .

## To Exit the Menu Items

Press A.

Your MTP850 may exit if no key press is detected for a time-out period.

## List of Menu Items

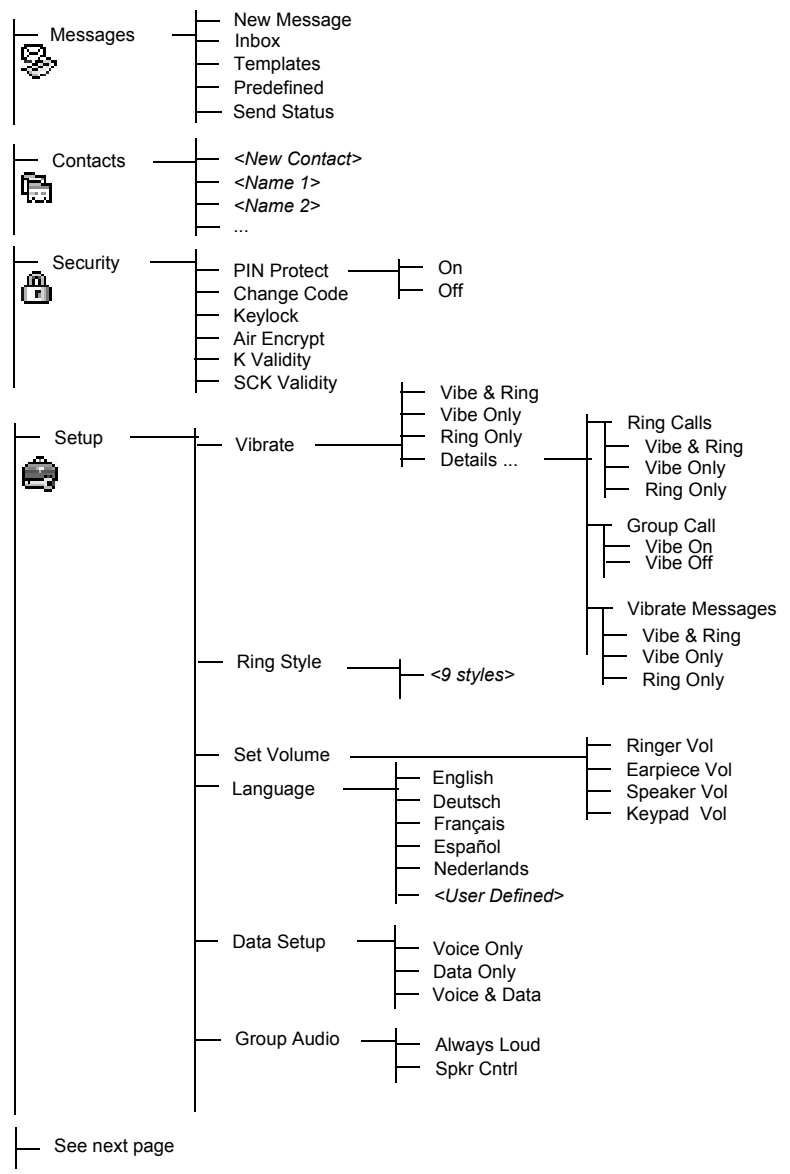

# List of Menu Items (Cont'd)

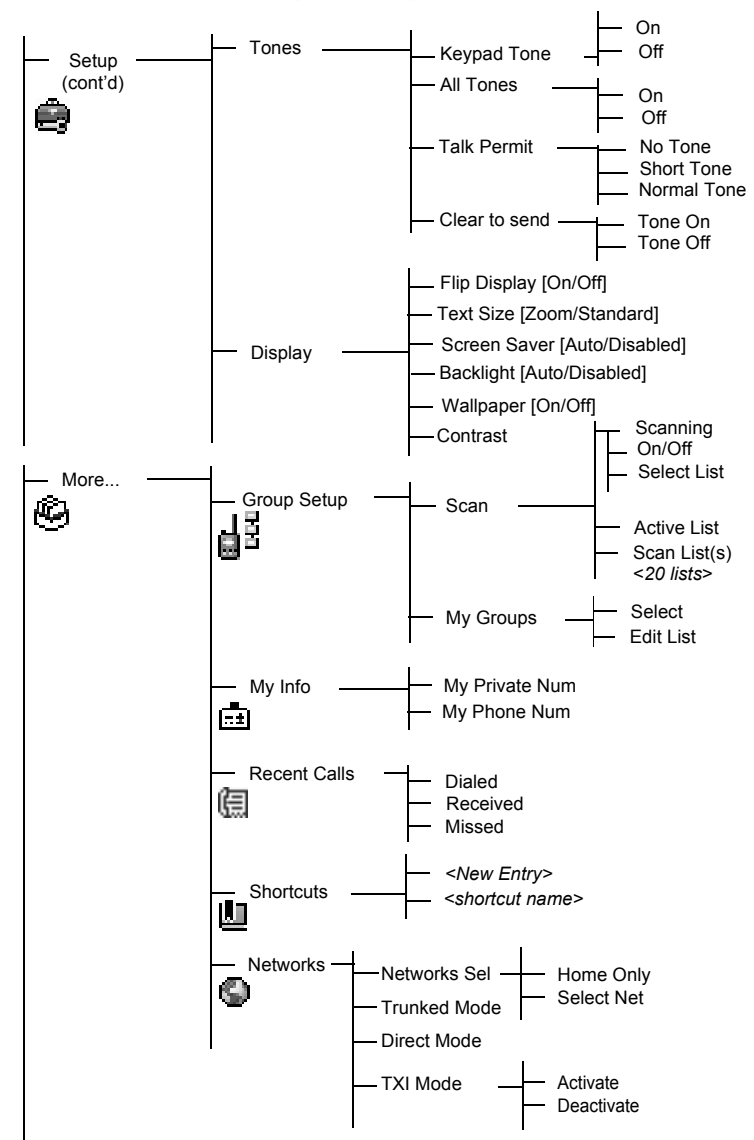

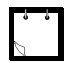

This is the standard menu layout. Your Service Provider may enable/ disable some menu items or change their names.

#### **Creating Menu Shortcuts**

Use shortcuts to access frequently-used menu items.

Menu Shortcut Creation

Navigate to the menu item and press and hold <u>MENUE</u> as the item is highlighted.

Menu Shortcut List

To look for assigned shortcuts, press *MENUE* and select **More > Shortcuts >** *<shortcut name>*.

Menu Shortcut Use

From Home display, press  $M \in N \cup B$  and the Numeric key(s) assigned to the shortcut.

#### The Display

When you use your MTP850, icons appear on the display to indicate the following conditions.

#### **Status Icons**

Status icons appear when your phone is engaged in certain activities or when you have activated certain features.

| Status Icon  | Description                                                                                                    |
|--------------|----------------------------------------------------------------------------------------------------|
| Trunked Mode | Operation (TMO)                                                                                                    |
| î,"II        | <b>Signal Strength</b><br>Allows you to check signal strength. More bars indicate a<br>stronger signal.                            |
| Ť            | No Service                                                                                                    |
| Z,           | Scan<br>Indicates scanning is activated in the MTP850.                                                                             |
|              | <b>Data Connected</b><br>Displayed when the MTP850 is successfully connected to<br>an external device and ready for data transfer. |

| Status Icon                                                                                 | Description                                                                                                    |
|---------------------------------------------------------------------------------------------|----------------------------------------------------------------------------------------------------|
| 1<br>1<br>1<br>1<br>1<br>1<br>1<br>1<br>1<br>1<br>1<br>1<br>1<br>1<br>1<br>1<br>1<br>1<br>1 | Data Transmit/Receive<br>Displayed when the MTP850 is transferring data to/<br>receiving data from the external device (laptop or desktop<br>PC).                                                                                                    |
| Direct Mode Op                                                                              | peration (DMO)                                                                                                    |
|                                                                                             | Signal Strength<br>Indicates an incoming Direct Mode Group Call.                                                                                                    |
| I→I                                                                                         | <b>Direct Mode</b><br>Displayed when the MTP850 is in Direct Mode.                                                                                                    |
| â                                                                                           | <b>DMO Gateway</b><br>Indicates that gateway is selected. The icon has three<br>states:<br>Solid—while the MTP850 is synchronised with the gateway.<br>Flashing—while the MTP850 is not synchronised or during<br>attachment.<br>No icon—during a radio to radio call, i.e. not using a<br>gateway. |
| General Icons                                                                               |                                                                                                    |
| \$                                                                                          | All Tones Off<br>Indicates that all alert tones are off in the MTP850.                                                                                                    |
| "Ö"                                                                                         | Vibrate On<br>Indicates that the MTP850 will vibrate to alert you of an<br>incoming call.                                                                                                    |
| ß                                                                                           | Vibrate and Ring<br>Indicates that the MTP850 will vibrate and ring to alert you<br>of an incoming call.                                                                                                    |
| Ń                                                                                           | Speaker Off (Low Audio)<br>Indicates that the audio will sound through the earpiece.<br>(See detailed explanation of Speaker Control key.)                                                                                                    |
|                                                                                             | Battery Strength<br>Shows the charge in your battery. Full icon is full charge.                                                                                                    |
| A                                                                                           | <b>Emergency</b><br>Appears while the MTP850 is in Emergency Mode.                                                                                                    |
| ۲                                                                                           | List Scrolling<br>Displayed to indicate that the Rotary knob use is list<br>scrolling, as long as this use is selected.                                                                                                    |
| ¢]                                                                                          | New Message Has Arrived<br>Indicates a new message just arrived.                                                                                                    |
| X                                                                                           | New Message(s) in Inbox<br>Indicates that you have unread messages in your inbox.                                                                                                    |

#### Menu Icons

The following icons make it easy to identify the menu items at first glance.

| Menu Icon | Description                                                                                                    |
|-----------|----------------------------------------------------------------------------------------------------|
|           | Main Menu Items/Context Sensitive Menu           Appears above MENUE         if the main menu items/context           sensitive menu are active.         if the main menu items/context             |
| Ŵ         | <ul> <li>Messages</li> <li>Send status messages,</li> <li>Send short text messages (free text or according to user defined or predefined templates),</li> <li>Receive messages in inbox.</li> </ul> |
| 쪨         | <b>Contacts</b><br>Add, search, edit, or erase entries in the contact list.                                                                                                    |
| â         | Security<br>Lets you turn On/Off and verify security features, and<br>change passwords.                                                                                                    |
| ŝ         | Setup<br>Allows you to customise your MTP850.                                                                                                    |
| Ð         | More<br>Contains more customisable menu items.                                                                                                    |
| Ĵ         | Scroll Bar<br>Indicates navigation among items that occupy more than<br>one screen. If all items appear in one screen, the scroll bar<br>is empty.                                                  |

#### Inbox Icons

The following icons indicate the status of messages in the inbox.

| Inbox Icon | Description                                                                            |
|------------|----------------------------------------------------------------------------------------|
|            | Unread (New) Message<br>Indicates that you have not read the message yet.              |
| â          | Read (Old) Message<br>Indicates that you have read the message.                        |
| 4          | Sender Information in Message View<br>Indicates sender information (name or number).   |
| Ġ          | Time and Date Stamp in Message View<br>Indicates the time and date of message arrival. |

#### **Contact Icons**

In the contact list display, the following icons may appear next to the contact numbers to indicate the type of stored number.

| Contact Icon | Description                                                          |
|--------------|----------------------------------------------------------------------|
| <u>.</u>     | Private ID Number                                                    |
| S.           | Mobile Phone Number                                                  |
| Ø            | Home Phone Number                                                    |
| G            | Work Phone Number                                                    |
| 쒱            | PABX Number                                                          |
| ß            | Other Phone Number                                                   |
|              | Pickers<br>Indicate more than one number is stored with the contact. |

#### **Text Entry Icons**

#### Selecting the Text Entry Mode

Text entry modes make it easy for you to enter names, numbers, and messages.

In the text entry screen, select <u>MENUE</u> > Entry Mode, and then select one of the following modes:

- Primary—for entering alphanumeric characters
- Numeric—for entering numbers only
- Symbol—for entering symbols only
- **Secondary**—for entering alphanumeric characters. (This mode is optional and you have to add it to the list.)

In the text entry screen, you can also press  $(\# \bullet)$  repeatedly to change to Primary, Numeric, Symbol, or Secondary (if you have set it up).

#### Adding Secondary to the List of Text Entry Modes

Secondary is convenient when you use one language, and sometimes wish to switch to another one.

This mode appears in the list only if you set it up first via

#### MENUE > Entry Setup.

**None** is the default programming from factory and indicates no secondary entry mode is selected.

#### Selecting the Text Entry Method and Language

There are two text entry methods:

- TAP—Enter letters, numbers and symbols by pressing an Alphanumeric key one or more times.
- iTAP—Let the terminal predict each word as you press an Alphanumeric key.

You can use these methods in the languages programmed in the terminal.

In the text entry screen, select <u>MENUE</u> > Entry Setup, and then change to one of the methods and its related language (for example: TAP English).

#### **Text Capitalisation**

Press 🕩.

#### Icons

In the text entry screen, icons tell you which text entry mode and method you are using. A character counter icon indicates the number of entered characters.

| Primary Icons | Secondary Icons | Description                      |
|---------------|-----------------|----------------------------------|
| abc 1         | abc 2           | TAP—no capitals                  |
| Abc lứ        | Abc 2û          | TAP—capitalise next letter only  |
| ABC 1↑        | ABC 2↑          | TAP—all capitals                 |
| abc 🕮         | abc 🕮           | iTAP—no capitals                 |
| Abc 印第        | Abc 🕮           | iTAP—capitalise next letter only |
| ABC 🕮         | ABC 🕮           | iTAP—all capitals                |

| Numeric Icon  | Description                    |
|---------------|--------------------------------|
| 123           | Enter numbers.                 |
| 123 🕮         | Enter numbers in iTAP method.  |
| Symbolic Icon | Description                    |
| Q             | Enter punctuation and symbols. |

# **Getting Started**

## Battery

#### Installing the Battery

- 1. Remove the battery from its protective clear plastic case.
- 2. Insert the battery top into the compartment as illustrated.
- **3.** Carefully press the battery bottom downward until it clicks into place..

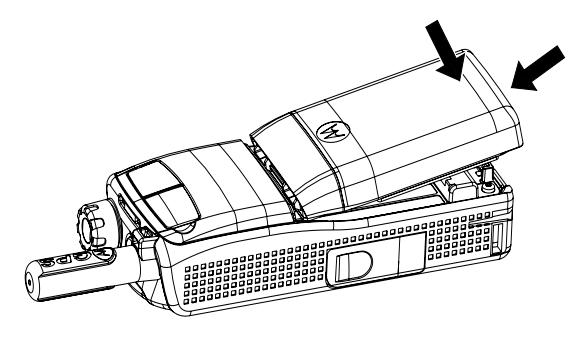

## **Replacing the Battery**

To remove the battery:

- 1. Push the latch on the bottom.
- 2. Lift the bottom of the battery out.
- 3. Replace the battery.

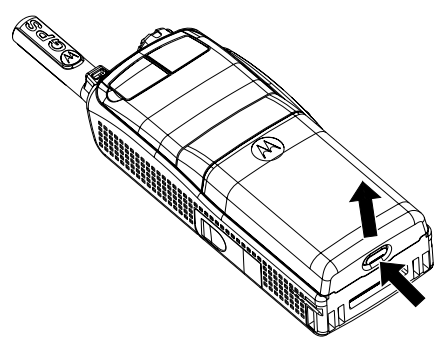

#### **Charging the Battery**

Motorola approved chargers provide optimum performance. Other chargers may not fully charge your Motorola Lithium-Ion battery or may reduce the life of the battery.

The MTP850 can be either **On** or **Off** during charging.

- Insert the connector on the charger into the socket at the base of the MTP850. Select the required plug adapter (UK or European type) and connect to the charger. Then plug the charger into a suitable mains socket.
- 2. The MTP850 displays the Charger Connected message only if the MTP850 is On when connecting the charger. If the MTP850 is Off, the display shows an icon of the battery in charging.

The Battery icon shows the charging status (see below).

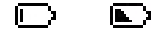

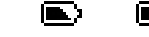

Full

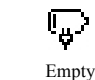

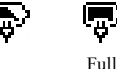

Empty

**Battery** Capacity

**Battery Charge Progress** 

#### **Battery Capacity Information**

| Information         | Description                  |
|---------------------|------------------------------|
| Green icon          | Full (50% - 100% capacity)   |
| Yellow icon         | Middle (20% - 50% capacity)  |
| Red icon            | Low (10% - 20% capacity)     |
| Empty icon          | Very low (5% - 10% capacity) |
| Low battery message | Less than 5% capacity        |

#### Attaching the Antenna

, , , Turn the MTP850 Off before installing or removing the antenna.

Insert the bottom of the antenna into the screw-in base on the top of the MTP850. Turn clockwise until snug. **Do not force.** 

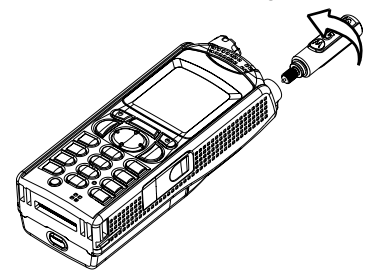

## Powering On/Off (On-Off/End/Home Key)

To power **On**, press and hold **)**. Your MTP850 performs a selfcheck and registration routine. After successful registration, the MTP850 is in service.

To power **Off**, press and hold **()**. You will hear a beep and the **Powering Off** message is displayed.

## Powering On (Emergency Button)

Press and hold the Emergency button to power **On**. The MTP850 will power **On** in Emergency Mode or in standard mode (as programmed).

## Powering On with Transmit Inhibit (TXI) Active

Transmit Inhibit is a feature allowing you to switch off transmission before entering a Radio-Frequency (RF) sensitive area. To activate

this feature, press (MENUE) and select More...> Networks > TXI

#### Mode > Activate.

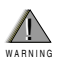

Pressing the Emergency button, even if Transmit Inhibit is activated, causes the MTP850 to transmit immediately. The MTP850 must **NOT** be within the RF sensitive area when entering Emergency Mode.

The TXI Mode remains active at power **On**. You will be asked whether to leave the TXI Mode **On** or not.

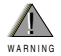

Ensure you have left the RF sensitive area before deactivating Transmit Inhibit.

Press the **Yes** soft key to deactivate the TXI Mode. If the MTP850 was previously used in Trunked Mode, it will register to the network. If the MTP850 was previously used in Direct Mode, it will remain in Direct Mode.

Press **No** in Trunked Mode and the MTP850 powers down; press **No** in Direct Mode and you remain in Direct Mode with TXI selected.

## **Unlocking the MTP850**

Your MTP850 may be locked at power up.

To unlock the MTP850 after powering on, enter the code at the prompt. The MTP850 enters the default Home display.

The unlock code is originally set to 0000. Your Service Provider may change this number before you receive your terminal.

# Locking/Unlocking the Keypad

Press <u>MENUE</u> to lock the keypad. Press again <u>MENUE</u> to unlock.

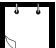

When there is an incoming call and the keypad is locked, you can still

use the **PTT**, Rotary knob, 🔊, 🔍, and 🜔.

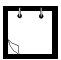

The Emergency button is not locked. Pressing the Emergency button unlocks the keypad.

## Entering TMO or DMO

Enter TMO or DMO in one of the following ways:

- From the Home display press **Optns** and select **Direct Mode** if the MTP850 is in TMO.
- From the Home display press **Optns** and select **Trunked Mode** if the MTP850 is in DMO.
- Press <u>MENUE</u> and select More...> Networks > Trunked Mode if the MTP850 is in DMO.
- Press <u>MENUB</u> and select More...> Networks > Direct Mode if the MTP850 is in TMO.
- Press the TMO/DMO one-touch button (if programmed by your Service Provider).

You can make and receive the following types of calls when the MTP850 operates in Trunked Mode:

- · Group Calls
- Private Calls
- Phone Calls
- PABX Calls local (office) extension calls
- Emergency Calls.

You can make and receive Group Calls when the MTP850 operates in Direct Mode. This includes Emergency Group Calls.

The MTP850 returns to the Home display when there is no activity for a few seconds.

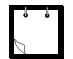

Your terminal can alert you of an incoming call. Select the alert settings in the Vibrate menu and Tones menu items.

A Group Call is a communication between you and others in a group. A group is a pre-defined set of subscribers enabled to participate in and/or invoke a Group Call.

Groups are organised in **folders.** Each folder may contain several groups.

#### "My Groups" Folder

You can organise your favourite groups into one folder called "My Groups".

#### Selecting the "My Groups" Folder

From the Home display, press 🜔 to quickly access the folder.

#### Adding a Group (TMO/DMO) to the "My Groups" Folder

- Press MENUE and select More > Group Setup > My Groups > Edit List > [New Group].
- Select a group by alphabetic search ("TMO/DMO by abc"). Enter the first character of the group name. Or select a group by folder search ("TMO/DMO by Folder"). Select the folder and select the group. The group is added to the "My Groups" folder.

#### Selecting a Group

• 7

When you navigate in the "My Groups" folder and select a DMO group, your terminal will switch between TMO and DMO (and vice-versa).

#### Using the Rotary Knob

(If programmed)

From the Home display, press shortly on the Rotary knob and rotate until the requested group appears.

Group selection occurs:

- After a time-out,
- Or, by pressing Select (if configured by your Service Provider).

#### **Using the Navigation Key**

From the Home display, scroll left or right until the requested group

appears. Then press Select to confirm selection.

#### **Using Alphabetic Search**

From the Home display, press **Optns.** Select a group by alphabetic search ("**TG by abc**"). Enter the first character of the group name. Select the group.

## **Using Folder Search**

From the Home display, press **Optns.** Select a group by folder search ("**TG by Folder**"). Select the folder and select the group.

## Selecting a Folder

From the Home display, press **Optns**. Select **Folder**, and select the desired folder. The display shows the last selected group in that folder.

## **TMO Group Calls**

In TMO the MTP850 is used with your Service Provider's infrastructure.

#### Making a TMO Group Call

- 1. From the Home display and if this is the required group, press and hold the **PTT**.
- 2. Wait for the talk permit tone and then speak into the microphone. Release the **PTT** button to listen.

When you start a call, all members of the selected group who have their units turned on, will receive the Group Call.

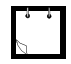

If you are in an on-going Group Call and wish to make a new call,

press (a) to ignore the current call. Start the new call.

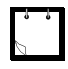

The **No Group** message is displayed when you are out of the normal coverage area of your selected group. You must then select a new group that is valid for your working location.

## **Receiving a TMO Group Call**

Unless it is engaged in a call, your MTP850 will receive the Group Call. To answer the call, press and hold **PTT**.

Your MTP850 shows the group name and the caller's private number or alias if previously stored in your contact list.

#### **Receiving a TMO Broadcast Call**

The Broadcast Call (also called Site Wide Call) is a high-priority Group Call from the console operator (or dispatcher) to all users. The MTP850s are configured to monitor a Broadcast Call, but users cannot talk back.

The Broadcast Call pre-empts an on-going Group Call that has the same (or lower) call priority.

#### **DMO Group Calls**

In DMO the MTP850 can be used without your Service Provider's infrastructure.

DMO allows communication with other terminals also operating in DMO, which are on the same frequency and group as your MTP850.

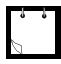

In DMO you can only place Group Calls and Emergency Group Calls.

When you start a call, the members of the selected group who have their units turned on will receive the Group Call.

In DMO the MTP850 can communicate with the trunking system (and vice-versa) if the Gateway option is enabled in the MTP850.

#### Making a DMO Group Call

- 1. Enter **Direct Mode** by pressing **Optns** and selecting **Direct Mode**.
- 2. Make sure that you have selected the required group. Press and hold the PTT button.
- **3.** Wait for the talk permit tone and then speak into the microphone. Release the **PTT** button to listen.

#### **Receiving a DMO Group Call**

You can receive a DMO Group Call only when your MTP850 is in DMO.

Unless it is engaged in a call, your MTP850 will receive the Group Call. To answer the call, press and hold **PTT**.

Your MTP850 shows the group name and the caller's private number or alias if previously stored in your contact list.

#### **Exiting DMO**

To exit DMO, press Optns and select Trunked Mode.

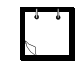

If you are in an on-going Group Call wish to make a new call, press a to ignore the current call. Dial the number.

## **Creating a Contact**

- 1. From the Home display, press Contcs. Select [New Contact].
- 2. Enter name. Press Ok to confirm.
- Press ) / and select the type of stored number (such as Private).
- 4. Enter number (#). Press Ok.
- Continue to enter other types and numbers, as you may keep several numbers (Private, Mobile, Home, Work, PABX, Other) for the same person under the same contact name.
- 6. When finished, press **Done**. Press **Back** to return to Home display.

## How to Dial

#### **Dialing a Number**

- 1. From the Home display dial a number.
- 2. Press **CType** repeatedly to select the call type (Private, Phone, or PABX).
- 3. Press PTT or ( depending on the call type.

## **Dialing via the Contact List**

You can also use the contact list to select a number you previously stored. Press **Contcs** and search the stored number by scrolling

 $(\bigcirc$  or  $\bigcirc)$  or by entering the first character of the contact name.

If the contact has more than one number, use  $\bigcirc$  /  $\bigcirc$  to select the number.

## **Private Call**

A Private Call, also called Point-to-Point or individual call, is a call between two individuals. No other terminal can hear the conversation. This call can be a full-duplex call (if the system allows) instead of the standard half-duplex call.

#### Making a Private Call

- 1. From the Home display dial a number.
- 2. If Private is not the first type of call presented, press **CType** to select the Private Call type.
- 3. For a *half-duplex* call, press and release the **PTT** button. You will hear a ringing tone. Wait for the called person to answer your call.

Press and hold **PTT**. Wait for the talk permit tone (if configured) before talking, and release the **PTT** when listening.

For a *full-duplex* call, press and release (). You will hear a ringing tone. Wait for the called person to answer your call.

4. To end the call, press (). If the called person ends the call, the **Call Ended** message is displayed.

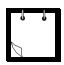

While Transmit Inhibit is activated, an incoming Private Call is indicated, but you cannot answer the call.

## **Receiving a Private Call**

- 1. The MTP850 switches to the incoming Private Call. The display shows the caller's identity.
- To answer an incoming *half-duplex* call, press PTT. To answer an incoming *full-duplex* call (indicated by Spkror Erpce soft keys), press ().
- 3. To end the call, press  $\Im$ .

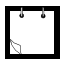

Your terminal can alert you of an incoming call. Select the alert settings in the Vibrate menu and Tones menu items

## Phone and PABX Calls

The **Phone Call** allows you to call a landline telephone number or a cellular mobile phone number.

The **Private Automatic Branch Exchange (PABX) Call** allows you to call local (office) extension numbers. This type of call needs to be activated by your Service Provider

In this publication we use "phone number" when referring to these numbers.

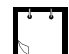

While Transmit Inhibit is activated, an incoming Phone or PABX Call is indicated, but you cannot answer the call.

#### Making a Phone or PABX Call

- 1. From the Home display dial a number.
- 2. If Phone or PABX are not the first type of call presented, press CType repeatedly to select the Phone or PABX call type.
- 3. Proceed as for making and receiving full-duplex Private Calls.

# **Emergency Mode**

You can send and receive **Emergency Group** Calls in **Trunked Mode** or in **Direct Mode**. If your terminal is configured to operate through a gateway, Emergency calls can be placed through the gateway.

You can initiate an Emergency Group Call to and receive it from

- the selected group (TMO and DMO) (if tactical emergency) or
- a pre-defined group (if non-tactical emergency).

Contact your Service Provider to know which is the selected mode. Your Service Provider will configure the Emergency Alarm and Hot Microphone features.

Emergency calls will be allocated emergency priority in the system.

#### **Entering or Exiting Emergency Mode**

To enter Emergency Mode, press *and hold* the Emergency button at the top of the MTP850.

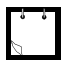

The required time you need to press the Emergency button is set to default to 0.5 seconds. The time can be configured by your Service Provider.

To exit Emergency Mode, press and hold **Exit**. Your terminal will switch to the Home display.

## Sending an Emergency Alarm (TMO Only)

Your MTP850 will send an Emergency Alarm to the dispatcher (if configured by your Service Provider):

- · Automatically, upon entering Emergency Mode.
- If you press the Emergency button again while the MTP850 is in Emergency Mode.

After sending the alarm, the display will show one of the following delivery reports:

Alarm Sent

#### Alarm Failed

In both cases, the display returns within a few seconds to the main screen of the Emergency Mode.

The Emergency Alarm is a special status message sent to the dispatcher monitoring the selected group. This can be used in dispatch systems to highlight emergency calls.

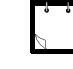

Some systems do not support the Emergency Alarm feature when the user is in a "Local Area Service" area.

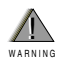

Pressing the Emergency button, even if Transmit Inhibit is activated, causes the MTP850 to transmit immediately. The MTP850 must NOT be within the RF sensitive area when entering Emergency Mode.

## **Hot Microphone Feature**

If the Hot Microphone feature was programmed into your MTP850 by your Service Provider, you can make an Emergency Group Call and talk to the dispatcher (and members of your group) without the need to press and hold the **PTT**.

The microphone will stay open for a time period (programmed by your Service Provider). The microphone will stay open until:

- · the Hot microphone time period expires
- you press PTT during the Hot Microphone period
- you press the End key

At the end of the Hot Microphone the **Hot Mic Ended** message will be displayed and the MTP850 returns to the Emergency Mode. The Hot Microphone feature is disabled and PTT operation returns to normal.

If required you can resume Hot Microphone by pressing the Emergency button again.

## Making an Emergency Group Call

To initiate or answer a call while in Emergency Mode:

- · Press and hold PTT.
- · Wait for the talk permit tone (if configured) and talk.
- Release PTT to listen.

## Sending a Status Message

Select the desired group, then press MENUE and select Messages > Send Status. Select status and press () or PTT.

#### Sending a New Message

Press (MENUE) and select Messages > New Message. Write your

message. Select **Send**, or press (C) or **PTT**. Select your mail

recipient or enter number. Select Send, or press or PTT to send the new message.

## Sending a User-defined Message

Press MENUE and select **Messages** > **Templates**. Scroll and choose your required template. Select **Send**, or press ( or **PTT**. Select your mail recipient or enter number. Select **Send**, or press ( or **PTT** to send the message.

## Sending a Predefined Message

Press <u>MENUE</u> and select **Messages** > **Predefined**. Scroll and choose your required template. Press <u>MENUE</u> and select Edit to edit the message. Type required information. Select **Send**, or

press  $( \mathbf{C} )$  or **PTT** to send the message.

## Handling New Incoming Text Messages

Your MTP850 will alert you of an incoming message and enter the inbox automatically, if there is no on-going activity in the terminal.

Scroll to the message and select **Read** soft key. To read a long message, press **More** to read the next page and **Back** to return to the previous page.

Then select **Reply.** Or Press <u>MENUE</u> and select to store/delete/ delete all/forward.

## Handling Unread (New) Messages

Press <u>MENUE</u> and select **Messages** > **Inbox**. Scroll to the message and select **Read** soft key. To read a long message, press **More** to read the next page and **Back** to return to the previous page.

Press [MENUE] and select to store/delete/delete all/reply/forward.

# **Tips & Tricks**

#### **Modeless Operation**

No need to select a mode (Group / Private / Phone) before initiating a call. Just dial a number and press **CType** (call type) soft key to decide what call it is (then press **PTT** or  $\langle \mathcal{C} | \rangle$ ).

#### Home Key

Not sure where you are? Want to get back to Home display? Press  $\widehat{\mathbf{A}}$ .

#### **Backlight Control**

You can either disable backlight (covered operation) or have it automatically turned on, by any key press.

You can also press the upper Side key - just to turn On/Off the backlight (if configured by your Service Provider).

#### **One Touch**

Your Service Provider can program the two Side keys and the Numeric keys (0-9) to many functions such as Flip Display, TMO to DMO switching and vice-versa, etc.

Press and hold the keys to see to which function they are programmed.

#### Menu Shortcuts

- You can easily access any menu item, by pressing <u>MENUE</u> and a Numeric key. (No delay between <u>MENUE</u>) and the key!)
- · You can ask your Service Provider to program menu shortcuts.
- You may also define a new shortcut: enter the menu item, press and hold <u>MENUE</u>, and follow the instructions in the display.

#### **High/Low Audio Control**

You can control audio routing (speaker/earpiece) for any Private or Group Call via the dedicated Speaker Control key.

However, you can define via the menu to have all Group Calls in high audio (<u>MENUE</u>) > Setup > Group Audio).

#### **Unified Contact List**

You can keep several numbers (Private, Mobile, Home, Work, PABX, Other) for the same person under the same contact name. You can create up to 1000 contacts, and have a total of 1000 private numbers and 1000 phone numbers.

#### Text Size

You can see the text on the display in two sizes: **Standard** or **Zoom**ed (<u>MENUE</u>) > **Setup** > **Display** > **Text Size**).

#### **Group Capacity**

Your Service provider can program up to 2048 groups for Trunked Mode, and up to 1024 groups for Direct Mode.

#### **Flexible Folders**

You can ask your Service Provider to define how many groups will be in each folder (up to 256 folders).

#### "My Groups" Folder

You can select any group (TMO or DMO) and add it to your personal folder.

In the Home display, press 💮 to quickly access your "My Groups" folder.

#### **Options (in the Home Display)**

You can easily change folder, select groups, switch between TMO and DMO (and vice-versa), and other functions via the Home display Options.

#### Easy Navigation while in Menu

When scrolling up/down menu items, try also right/left scrolling. (This will select the item or return to previous level.)

#### Flipped Display On/Off

When this feature is activated, the contents of the display are flipped upside down. This feature is particularly useful if you have to wear the MTP850 on the shoulder, belt, or lapel and at the same time wish to read the display upside down.

To activate/deactivate, press *MENUE* and select **Setup > Display > Flip Display**. Or press and hold the pre-programmed one-touch button.

# English

#### **Dialed Call List - Quick Access**

From the Home display press  $\bigcirc$  to access the list of the last dialed calls.

#### Automatic Scrolling via Navigation Key

In a list press and hold  $\bigcirc$  or  $\bigcirc$  for automatic scrolling.

#### **Recent Calls Menu - Quick Access**

From the Home display press ).

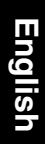

|                                                                                             | ${\times}$                                                                   |                                                                                        |
|---------------------------------------------------------------------------------------------|------------------------------------------------------------------------------|----------------------------------------------------------------------------------------|
| MOTOROLA MTP850                                                                             | Turning the MTP850 On/Off                                                    | configured). Press and hold <b>PTT</b> . Wait for the talk permit tone (if configured) |
| ;<br>;<br>;<br>;<br>;<br>;<br>;<br>;<br>;<br>;<br>;<br>;<br>;<br>;<br>;<br>;<br>;<br>;<br>; | TO power the MLT 000 UI/UII, press and hold (a).                             | and talk. Release PTT to listen.                                                       |
| Quick Reference Guide                                                                       | Using the MTP850 Menu System                                                 | Making a TMO Emergency Group                                                           |
|                                                                                             | • To enter the menu, press //weivu國).                                        | Call<br>Enter TMO Droce and hold the                                                   |
|                                                                                             | ullet To scroll through the menu, press $igodot$                             | Emergency button. Emergency alarm is                                                   |
|                                                                                             | or ().<br>• To colort a monutitum arreat Select                              | sent automatically. Press and hold PTT.                                                |
| Earpiece 🕅                                                                                  | <ul> <li>IO Select a menu itemi, press Select<br/>soft kev or Ca.</li> </ul> | Wait for the talk permit tone (if<br>configured) and talk. Release PTT to              |
| Emergency Key                                                                               | To return to previous level, press Back                                      | listen. If using "Hot Mic" feature, wait for                                           |
| Rotary Knob                                                                                 | or ().                                                                       | the Emgncy Mic On"message to appear<br>on the display and talk without pressing        |
| Programmable Artemation Programmable                                                        | • Io exit the menu items, press 🔊 .                                          | PTT.                                                                                   |
| Side Key Connector                                                                          | Selecting Trunked/Direct Mode                                                | To exit Emergency Mode, press and hold                                                 |
| PTT Side Key-                                                                               | Operation                                                                    | Exit soft key.                                                                         |
| Programmable                                                                                | Your terminal may be configured with a                                       | Making a DMO Emergency Group                                                           |
| Side Key                                                                                    | Une-touch button to switch between                                           | Call                                                                                   |
| Soft Keys (2) HI TO MANDAN ON - Office of Source Key                                        | I MO/DMO. Contact your Service<br>Provider for more information              | Enter DMO. Press and hold the                                                          |
| Seria ney Audio Accessory                                                                   | <ul> <li>From the Home display press Optns.</li> </ul>                       | Emergency button. Press and hold PTT.                                                  |
| Four-Way / It-0 200 (and Connector<br>Navigation Key (and 5 (control of Alphanimeric        | select Trunked Mode or Direct Mode.                                          | Wait for the talk permit tone (if<br>configured) and talk Release <b>PTT</b> to        |
| Speaker Keypad                                                                              | Making a TMO Group Call                                                      | listen. To exit Emergency Mode press                                                   |
| Speaker Control                                                                             | From the Home display navigate to the                                        | and hold Exit soft key.                                                                |
| Microphone                                                                                  | desired group. Press Select soft key (if                                     | Making a Phone/PABX Call                                                               |
| (at the base)                                                                               | configured). Press and hold <b>PTT</b> . Wait                                | From the Home display dial a number.                                                   |
|                                                                                             | and talk. Release PTT to listen.                                             | Press <b>CType</b> to select the call type.                                            |
|                                                                                             | Making a DMO Group Call                                                      | Fress ( To speak and press 🔊 to<br>terminate call.                                     |
|                                                                                             | Enter DMO. Navigate to the desired                                           |                                                                                        |
|                                                                                             | group. Press <b>Select</b> soft key (if                                      |                                                                                        |
|                                                                                             |                                                                              |                                                                                        |
|                                                                                             |                                                                              | English                                                                                |

| Making a Half-duplex Private Call                                                          | your mail recipient or enter number.<br>Select <b>Send</b> or press ( ) or <b>PTT</b> to send | However, you can define via the menu to<br>have all Group calls in high audio  |
|--------------------------------------------------------------------------------------------|-----------------------------------------------------------------------------------------------|--------------------------------------------------------------------------------|
| From the Home display dial a humber.<br>Press <b>CType</b> to select the call type.        | the new message.                                                                              | ( <u>merus</u> ) > Setup > Group Audio).                                       |
| Press and release PTT. Ringing sounds.<br>Called party answers. Wait for the called        | Tips & Tricks                                                                                 | Unified Contact List                                                           |
| party to finish speaking. Press and hold                                                   | Home Key<br>Not sure where vou are? Want to get                                               | You can keep several numbers (Private,<br>Mobile, Home, Work, PABX, Other) for |
| <b>PTT</b> . Wait for the talk permit tone (if configured) and talk. Release <b>PTT</b> to | back to Home display? Press                                                                   | the same person under the same<br>contact name.                                |
| listen. Press 🔊 to terminate call.                                                         | Backlight Control<br>Voi can either disable backlicht                                         | Text Size                                                                      |
| Making a Full-duplex Private Call                                                          | (covered operation) or have it                                                                | You can see the text on the display in                                         |
| From the Home display dial a number.<br>Press <b>CType</b> to select the call type.        | automatically turned on, by any key<br>press                                                  | two sizes: Normal or Zoomed ( ///////////////////////////////////              |
| Press and release ( . Ringing sounds.                                                      | You can also press the upper Side key -                                                       | "My Groups" Folder                                                             |
| carrent party ariswers. Fress 🔊 to<br>terminate call.                                      | just to turn On/Off the backlight (if                                                         | You can select any group (TMO or DMO)                                          |
| Answering a Call                                                                           | coniigurea).                                                                                  | and add it to your personal folder.                                            |
| Your MTP850 switches to the incoming                                                       | Menu Shortcuts                                                                                | In the Home display, press 🕞 to                                                |
| call and alerts you of the incoming call.                                                  | You can easily access any menu item,                                                          | quickly access your "My Groups" folder.                                        |
| To answer the call, press 🍘 for Phone/                                                     | by pressing <u>merual</u> and a numeric key.                                                  |                                                                                |
| PABX/Full-duplex Private calls or press                                                    |                                                                                               |                                                                                |
| PTT for all other calls.<br>Sending a Status Message                                       | rou can ask your service Frovider to program menu shortcuts.                                  |                                                                                |
| Select the desired aroun then press                                                        | You may also define a new shortcut:                                                           |                                                                                |
| /meruel and select Messages > Send                                                         | enter the menu item, press and                                                                |                                                                                |
| Status. Select status and press ( or                                                       | noid <pre></pre>                                                                              |                                                                                |
| Sending a New Message                                                                      | High/Low Audio Control                                                                        |                                                                                |
| Press <u>menual</u> and select <b>Messages</b> >                                           | You can control audio routing (speaker /<br>earniece) for any Private or Group Call           |                                                                                |
| New Message. Write your message.                                                           | via the dedicated speaker control key.                                                        |                                                                                |

Select Send, or press ( or PTT. Select

English

40